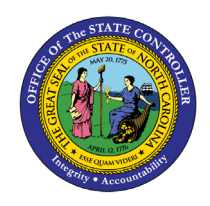

# **SUMMARY POSITIONS BY FUNDING**

# SOURCE

**REPORT DESCRIPTION B0149-1 | WEB INTELLIGENCE** 

### **Report Description**

The B0149-1 Summary Positions by Funding Source report shows a summary of positions, Full Time Equivalent (FTE) counts, employee, and budgeted salary by application of fund, funding source, fund, application of funds, NCAS account and cost center.

### **Report Location**

OM: Position Budget Data

#### **Report Uses**

- This report can be used to view the cost of salaries, position, and FTE counts allocated by funding source for specified organizational unit(s), so it can be used for budgetary funding planning for positions within organizational units.
- This report can be used to compare the sum of the employee's annual salaries with the budgeted salaries of the positions within the org unit(s) specified.

| Quick Links                            |    |  |
|----------------------------------------|----|--|
| How to generate this report            | 2  |  |
| Mandatory Prompts                      | 2  |  |
| Optional Prompts                       | 4  |  |
| Exclusion Prompts                      | 7  |  |
| Initial Layout                         | 8  |  |
| Available Objects                      | 9  |  |
| Special Report Considerations/Features | 10 |  |

BOB

#### How to generate this report

This report has two mandatory prompts, four optional prompts and one exclusion prompt.

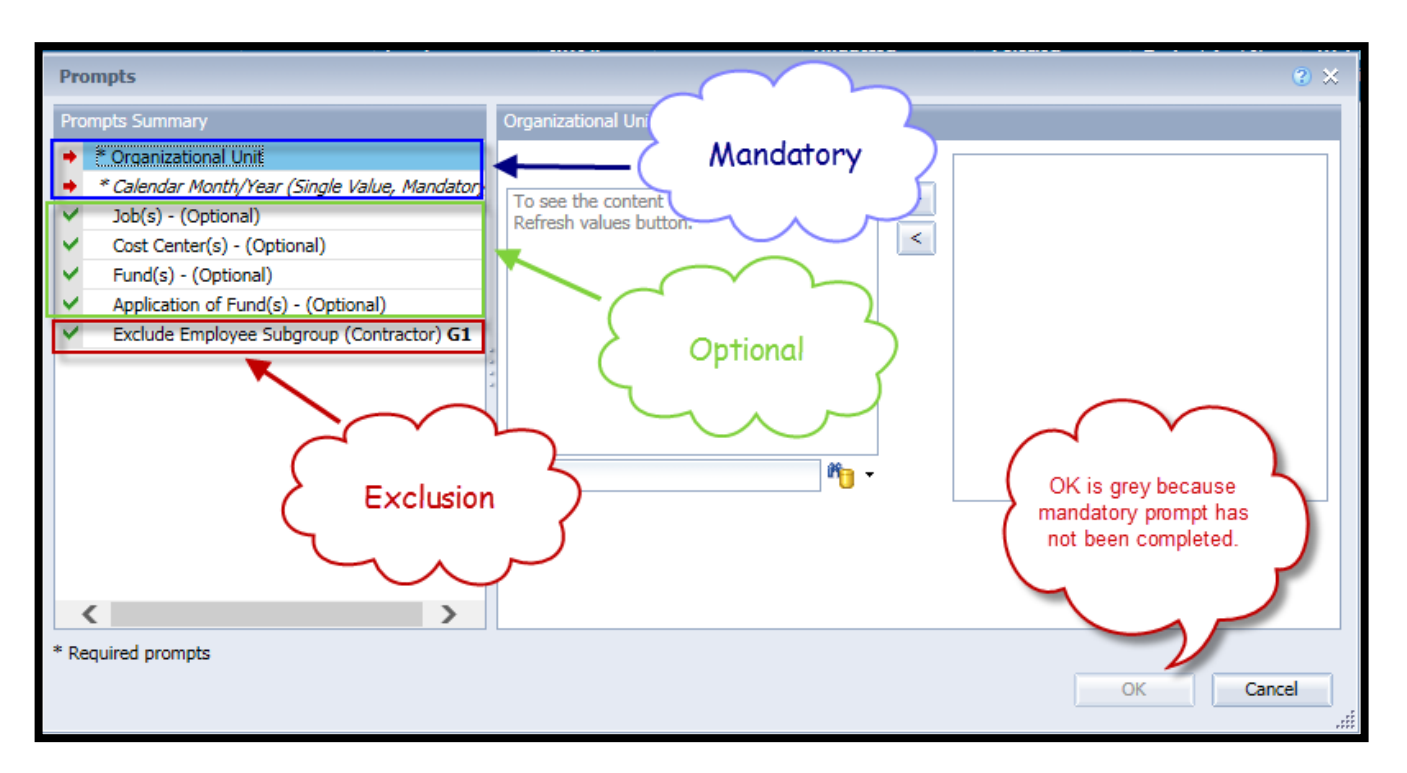

#### Mandatory Prompts

Mandatory prompts have a red asterisk indicator (\*) on the left side of the prompts. When a valid value(s) is entered, this indicator will turn into a green check mark ( $\checkmark$ ).

- → \*Organizational Unit To select data for this prompt:
  - Make sure the "Organizational Unit" is selected (1).
  - Click the "Refresh Values" icon to see the list of Org Units (2).
  - Navigate down to select the desired OrgUnit (3).
  - Click the right arrow to add it to the selection box (4).

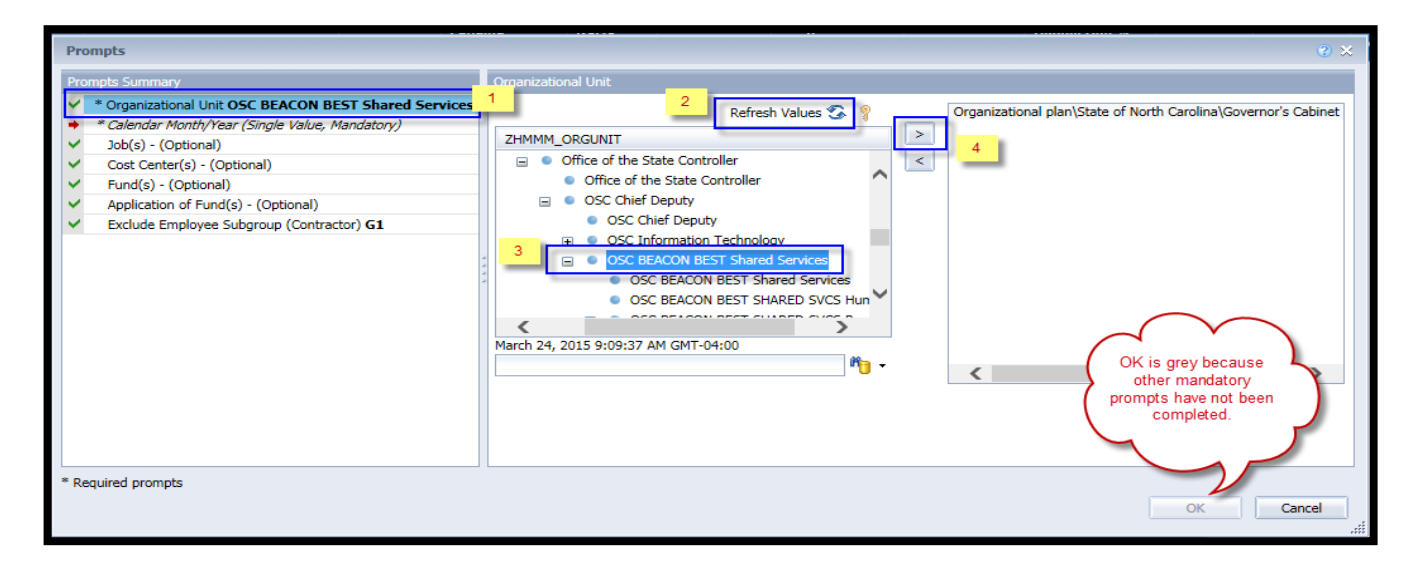

- **\*Calendar Month/year** To select data for this prompt:
  - Make sure the Calendar Month(s)/Years prompt is selected (1).
  - Click on "Refresh Values" (2).
  - Narrow down the date selection by clicking in the search box, enter the wildcard \*YYYY format, and press the enter key (3).
  - Select the date in your range (4).
  - Click the right arrow button (5).
  - If no other prompts are required, click the "OK" button to run the report.

| Prompts                                                                                                 | G                                             | 2) × |
|----------------------------------------------------------------------------------------------------|-----------------------------------------------|------|
| Prompts Summary                                                                                         | Calendar Month/Year (Single Value, Mandatory) |      |
| * Organizational Unit OSC BEACON BEST Shared Services                                                   | 1 Refresh Values 容 🦞 MAR 2015                 |      |
| <ul> <li>Calendar Month/Year (Single Value, Mandatory) MAR 2015</li> <li>Job(s) - (Optional)</li> </ul> | ZCMSM_CALMONTH                                |      |
| <ul> <li>Cost Center(s) - (Optional)</li> </ul>                                                         | • JAN 2015                                    |      |
| ✓ Fund(s) - (Optional)                                                                                  | • FEB 2015                                    |      |
| Application of Fund(s) - (Optional)     Evolute Employee Subgroup (Contractor) G1                       | MAR 2015 4                                    |      |
|                                                                                                    | • MAY 2015                                    |      |
|                                                                                                    | • JUN 2015                                    |      |
|                                                                                                    |                                               |      |
|                                                                                                    |                                               |      |
|                                                                                                    | March 24, 2015 9:17:48 AM GMT-04:00           |      |
|                                                                                                    | *2015 3                                       |      |
|                                                                                                    |                                               |      |
|                                                                                                    |                                               |      |
|                                                                                                    |                                               |      |
| * Required prompts                                                                                      |                                               |      |
|                                                                                                    | OK Cancel                                     |      |
|                                                                                                    |                                               | .::! |

## **Optional Prompts**

Optional prompts are indicated with a green check mark ( $\checkmark$ ) but are not pre-filled or required. They are used to assist with limiting the amount of data that is retrieved into the body of the report. The optional prompts on this report are:

- ✓ **Job(s)** (**Optional**) To select data for this prompt:
  - Make sure the "Job(s) (Optional)" prompt is selected (1).
  - Type the wildcard \* in the search box (2).
  - Click the search icon (3).
  - Click the key symbol to view the job key (4).
  - Select the Job that is required (5).
  - OR, if you know the Job key or Job Name already, then you can enter directly in (6).
  - Click the right arrow to add to the selection screen (7).

| Prompts                                                                                                    | 2 ×                                                                                                    |
|----------------------------------------------------------------------------------------------------|----------------------------------------------------------------------------------------------------|
| Prompts Summary                                                                                                    | Job(s) - (Optional) (optional)                                                                                                    |
| <ul> <li>* Organizational Unit OSC BEACON BEST Shared Services</li> <li>* Calendar Month/Year (Single Value, Mandatory) MAR 2015</li> <li>Job(s) - (Optional) Administrative Officer I         <ul> <li>Cost Center(s) - (Optional)</li> <li>Fund(s) - (Optional)</li> <li>Application of Fund(s) - (Optional)</li> <li>Exclude Employee Subgroup (Contractor) G1</li> </ul> </li> </ul> | 30000803       6       4       7         Job       4       7         Administrative Assistant II (30000800)       7         Administrative Officer I (30000829)       5         Beacon Payroll And Time Specialist (30018569)       5         Business Systems Analyst II (30012203)       5         Business Systems Analyst Supervisor (30012204)       7         Director Shared Services (30018436)       7         Financial Systems Planner (30010900)       1         Information Processing Technician (30000286)       7         Personnel Technician III (30000289)       7         March 24, 2015 9:38:37 AM GMT-04:00       7         *       2       3 |
| * Required prompts                                                                                                    | OK Cancel                                                                                                    |

#### ✓ Cost Center(s) – (Optional) – To select data for this prompt:

- Make sure you have selected the "Cost Center(s) (Optional)" (1).
- Enter \* wildcard in the search box (2).
- Click the search icon (3).
- Click the key symbol to display the Cost Center with the name and key (4).
- Select the cost center entry (5).
- Click the right arrow to add the cost center to the selection box (6).

| Prompts                                                                                                    |                                                                                                    | <b>2</b> × |
|----------------------------------------------------------------------------------------------------|----------------------------------------------------------------------------------------------------|------------|
| Prompts Summary                                                                                                    | Cost Center(s) - (Optional) (optional)                                                                                                    |            |
| <ul> <li>* Organizational Unit OSC BEACON BEST Shared Services</li> <li>* Calendar Month/Year (Single Value, Mandatory) MAR 2015</li> <li>Job(s) - (Optional)</li> <li>* Cost Center(s) - (Optional) BEACON - SHARED SERV</li> <li>Fund(s) - (Optional) 1</li> <li>* Application of Fund(s) - (Optional)</li> <li>* Exclude Employee Subgroup (Contractor) G1</li> </ul> | 4       Image: Cost Center         BEACON - HR/PAYROLL (NC011424510000)       5         BEACON - SHARED SERV (NC011424560000)       5         March 24, 2015 10:26:27 AM GMT-04:00       5         *       2         3       3 |            |
| * Required prompts                                                                                                    | OK Canc                                                                                                    | el         |

#### ✓ Fund(s) – (Optional). – To select data for this prompt:

- Make sure you have selected the "Fund(s) (Optional)." (1).
- Enter \* wildcard in the search box (2).
- Click the search icon (3).
- Click the key symbol to display the Fund with the name and key (4).
- Select the Fund (5).
- Click the right arrow to add the Fund to the selection box (6).

| Prompts                                                                                                    | 0                                                                                                    | × |
|----------------------------------------------------------------------------------------------------|----------------------------------------------------------------------------------------------------|---|
| Prompts Summary                                                                                                    | Fund(s) - (Optional) (optional)                                                                                                    |   |
| <ul> <li>* Organizational Unit OSC BEACON BEST Shared Services</li> <li>* Calendar Month/Year (Single Value, Mandatory) MAR 2015</li> <li>Job(s) - (Optional)</li> <li>Cost Center(s) - (Optional) OFFICE OF STATE CONT</li> <li>Application of Fund(s) - (Optional)</li> <li>Exclude Employee Subgroup (Contractor) G1</li> </ul> | 4     P       OFFICE OF STATE CONT (NC01141000001)     5       OFFICE OF STATE CONT (NC01141000005)     5       March 24, 2015 10:33:23 AM GMT-04:00       *     2 |   |
| * Required prompts                                                                                                    | OK Cancel                                                                                                    | ] |

✓ Application of Fund(s) – (Optional). – To select data for this prompt:

- Make sure to select the "Application of Fund(s) (Optional)" (1).
- Enter \* wildcard in the search box (2).
- Click the search icon (3).
- Click the key symbol to display the Application of Fund with the name and key (4).
- Select the Application of Fund (5).
- Click the right arrow to add the Application of Fund to the selection box (6).

| Prompts                                                                                                    |                                                                                                    | <b>?</b> × |
|----------------------------------------------------------------------------------------------------|----------------------------------------------------------------------------------------------------|------------|
| Prompts Summary                                                                                                    | Application of Fund(s) - (Optional) (optional)                                                                                     |            |
| <ul> <li>* Organizational Unit OSC BEACON BEST Shared Services</li> <li>* Calendar Month/Year (Single Value, Mandatory) MAR 2015</li> <li>Job(s) - (Optional)</li> <li>Cost Center(s) - (Optional)</li> <li>Fund(s) - (Optional)</li> <li>Application of Fund(s) - (Optional) OSC-GENERAL</li> <li>Exclude Employee Subgroup (Contractor) G1</li> </ul> | Application of Fund     OSC-GENERAL       OSC-GENERAL (NC0114160)     5       6       March 24, 2015 10:37:02 AM GMT-04:00       * |            |
| * Required prompts                                                                                                    | OK                                                                                                    |            |

#### **Exclusion Prompts**

Exclusion prompts are also indicated with a green check mark ( $\checkmark$ ) but are generally prefilled with a specific set of data values. They are provided as a way to exclude specified data by default while allowing customers the flexibility of changing them when necessary. Any rows containing data values listed in the exclusion selection box will not be fetched into the report.

- ✓ **Exclude Employee Subgroup (Contractors) G1** To remove this exclusion:
  - Make sure the Exclude Employee Subgroup prompt is selected (1).
  - Select G1 in the selection box (2).
  - Click the left arrow (3).

| Prompts                                                                                                    | @ ×                                                                                                    |
|----------------------------------------------------------------------------------------------------|----------------------------------------------------------------------------------------------------|
| Prompts Summary                                                                                                    | Exclude Employee Subgroup (Contractor) (optional)                                                                                                    |
| * Organizational Unit OSC BEACON BEST Shared Services     * Calendar Month/Year (Single Value, Mandatory) MAR 2015     Job(s) - (Optional)     Cost Center(s) - (Optional)     Fund(s) - (Optional)     Application of Fund(s) - (Optional) OSC-GENERAL     Exclude Employee Subgroup (Contractor) G1 | Type values here         Use search criteria to retrieve values. The search is case sensitive.         Here are examples of search = a* -> retrieves all values finshing         by "a". Search = a*a -> retrieves all values starting and finishing         by "a". Search = a*a -> retrieves all values starting by "a" and containing one more "a". |
| * Required prompts                                                                                                    | OK Cancel                                                                                                    |

#### **Initial Layout**

The report is generated with a summary of position and FTE counts, along with employee salary and budgeted salary totals for each funding area within application of fund, funding source, NCAS Account and cost center. This is a sample row from the report, which shows the columns available on the base report:

# B0149-1: Summary Positions by Funding Source as of SEP 2023

Execution Date: 9/28/23

| Applcn of<br>Fund | Application of Fund | Fund      | Funding Source | NCAS<br>Account | NCFS<br>Account | Financial Key              | Cost Center | Budgeted<br>Amount | Salaried<br>Amount |
|-------------------|---------------------|-----------|----------------|-----------------|-----------------|----------------------------|-------------|--------------------|--------------------|
| 12345             | OSC-GENERAL         | 123456789 | Federal        | 222222          | 24566666        | 12345678900000022222222222 | 111111111   | 21,007.00          | 21,006.80          |
| 12345             | OSC-GENERAL         | 123456789 | Federal        | 333333          | 12355555        | 222222220000003333         | 2222222222  | 18,940.00          | 0.00               |
|                   |                     |           |                |                 |                 |                            | Total       | 39,947.00          | 21,006.80          |

#### Report detail continued:

| Difference<br>Budget Amt &<br>Salary Amt | PT FTE<br>Positions | FT FTE<br>Positions | Total FTE<br>Positions |
|------------------------------------------|---------------------|---------------------|------------------------|
| 0.20                                     |                     | 0.400               | 0.400                  |
| 18,940.00                                |                     | 0.330               | 0.330                  |
| 18,940.20                                |                     | 0.730               | 0.730                  |

# Available Objects

This is a list of the available objects that can be added to the report, once in Design mode:

- 🖃 🚽 B0149-1: Summary Positions by Funding Souro
  - 표 🥖 Addl. Center Ref.
    - 💋 Address Line 1
  - Application of Fund
  - 🗄 🔰 Budget Funding Source (OSBM)
  - 표 🥖 Business area
  - 🗄 🧯 Cal Mth/Yr
  - 표 🧯 Controlling area
  - 🗄 🥖 Cost Center
  - 🗄 🧯 Cost Center Category
  - ø Country
  - 🗄 🔰 Employee
  - Employee's Name
  - 🗄 🧯 Employee Group
  - 🗄 🧯 Employee Subgroup
  - 🗄 🧯 FCTR Cat
  - 🗄 🥖 FCTR Ref
  - 🗈 🥖 Financial Key
  - 🗄 🧯 FM area
  - 🗉 🥖 Fund
  - 🗉 🥖 Funding Source
  - 표 🧯 Fund Type
  - 🗄 🧯 Job
  - 표 🥖 Job Branch
  - 🗉 🧯 Job Country
  - 표 🧯 Job ESG CAP
  - 표 🧯 Job Family
  - 표 🥖 Job Pay Area
  - 표 🧯 Job Pay Group
  - 표 🧯 Job Pay Level
  - 표 🧯 Job Pay Type
  - 🗄 🥖 NCAS Account
  - Image: Model NCFS Account
  - Image: Model in the second second
  - Image: Model in the second second
  - 🗄 🧯 NCFS AMU
  - 🗄 🧯 NCFS Budget Code
  - 🗄 🥖 NCFS Budget Fund
  - MCFS Funding Source
  - 표 🥖 NCFS Interfund
  - 표 🥖 NCFS Project
  - 🗄 🧯 NCFS User Define 1
  - 표 🧯 NCFS User Define 2
  - 표 🧯 NCFS User Define 3

- 표 🥖 Order
- 표 🥖 Org Unit
- 표 🧯 PMIS 15-Digit Positi
- 표 🧯 Pos City
- 표 🧯 Pos Country
- 표 🧯 Pos County
- 표 🧯 Pos ESG CAP
- 표 🥖 Position
  - Position End Date
     Position Start Date
- E Pos Pay Area
- E Pos Pay Group
- E Pos Pay Level
- 🗄 🧯 Pos Pay Type
- 🚽 Pos Personnel Area
- 🗄 🧯 SAP GL Account
- 🗄 🧯 SFCTR Ref
- 🗉 🧯 State
- 표 🥖 Statutory Exemption Type
- 표 🧯 Supervising Position
- 🗄 🥖 Vacancy Status
  - Valid From
  - 🥖 Valid To
  - 🚥 Budget Amt per Emp
  - Emp Salary per Fund
  - FT FTE Positions
  - 🚥 Fund %
  - Mumber of Positions
  - Position FTE
  - PT FTE Positions
- 🖃 📂 Variables
  - Prompt Response Application of Fund
  - Prompt Response Calendar Month/Year
  - Prompt Response Cost Center
  - Prompt Response Exclude Employee Subgroup
  - Prompt Response Fund
  - Prompt Response Job
  - Prompt Response Organizational Unit
  - ሉ DOT NCFS AMU
  - 🐅 DOT NCFS Budget Fund
  - Difference Budget Amt & Salary Amt
  - References

## **Special Report Considerations/Features**

- Vacant positions are identified by having no employee assigned to the position as of Calendar Month/Year. Calendar Month/Year for previous months is represented as the last day of the month (i.e., Jan 2014 equals Jan 31, 2014). If the current month/year is selected, then the actual date is current date minus one day.
- FTE calculations for positions are based on the employee subgroups.
  - The position is considered a full-time position if it belongs to one of the following employee subgroups:

FT N-FLSAOT Perm Dir FT N-FLSAOT TL Dir FT N-FLSAOT Temp Dir FT N-FLSAOT Perm JB1 FT N-FLSAOT TL JB1 FT N-FLSAOT Temp JB1 FT N-FLSAOT Perm JB2 FT N-FLSAOT TL JB2 FT N-FLSAOT Temp JB2 FT N-FLSAOT Perm JB3 FT N-FLSAOT TL JB3 FT N-FLSAOT Temp JB3 FT N-FLSAOT Perm DA FT N-FLSAOT TL DA FT N-FLSAOT Temp DA FT N-FLSAOT Perm ADA FT N-FLSAOT TL ADA FT N-FLSAOT Temp ADA FT N-FLSAOT Perm MAG FT N-FLSAOT TL MAG FT N-FLSAOT Temp MAG FT S-FLSAOT Perm CR FT S-FLSAOT TL CR FT S-FLSAOT Temp CR FT N-FLSAOT Perm CSC FT N-FLSAOT TL CSC FT N-FLSAOT Temp CSC FT N-FLSAOT Perm FT N-FLSAOT Prob FT N-FLSAOT TL FT N-FLSAOT TL Prob FT N-FLSAOT Student FT N-FLSAOT Intermit FT S-FLSAOT Perm

FT N-FLSAOT Prob FT N-FLSAOT TL FT N-FLSAOT TL Prob FT N-FLSAOT Student FT N-FLSAOT Intermit FT S-FLSAOT Perm FT S-FLSAOT Prob FT S-FLSAOT TL FT S-FLSAOT TL Prob FT S-FLSAOT Student FT S-FLSAOT Intermit FT S-FLSAOT Tme FT S-FLSAOT Fld Tme FT N-FLSA Perm 12C FT N-FLSA Prob 12C FT N-FLSA TL 12C FT N-FLSA TLProb 12C FT S-FLSA Perm 12C FT S-FLSA Prob 12C FT S-FLSA TL 12C FT S-FLSA TLProb 12C FT N-FLSA Perm 11C FT N-FLSA Prob 11C FT N-FLSA TL 11C FT N-FLSA TLProb 11C FT S-FLSA Perm 11C FT S-FLSA Prob 11C FT S-FLSA TL 11C FT S-FLSA TLProb 11C N/A EPA ConstitutOff N/A EPA Sal Bd&Com N/A EPA Sal GA N/A EPA SalGA RecGov N/A EPA Lt Gov Staff

N/A EPA Gov's Staff N/A EPA Sal Gov&ABC N/A EPA Pol-MkingGov N/A EPA StatutoryPos N/A EPA Pos Gov N/A EPA PM Conf Asst N/A EPA PM Conf Sec N/A EPA Chief Deputy N/A EPA StatGAAprAct N/A EPA MiscStat Pos N/A EPA ExManagerial Contractor Pick-up FireFighter National Guard Federal Temp FT N-FLSAOT Temp FT S-FLSAOT Temp Sol FT N-FLSAOT Temp Sol FT S-FLSAOT FT N-FLSA Perm 10C FT N-FLSA Prob 10C FT N-FLSA TL 10C FT N-FLSA TLProb 10C FT S-FLSA Perm 10C FT S-FLSA Prob 10C FT S-FLSA TL 10C FT S-FLSA TLProb 10C FT EPA FT N-FLSA Perm 115C FT N-FLSA Prob 115C FT N-FLSA TL 115C FT N-FLSATLProb 115C FT S-FLSA Perm 115C FT S-FLSA Prob 115C

FT S-FLSA TL 115C FT S-FLSATLProb 115C FT N-FLSAOT Perm SC FT N-FLSAOT TL SC FT N-FLSAOT Temp SC FT N-FLSAOT Perm CJP FT N-FLSAOT TL CJP FT N-FLSAOT Temp CJP FT N-FLSAOTPerm ACJP FT N-FLSAOT TL ACJP FT N-FLSAOTTemp ACJP FT S-FLSAOTPerm ACJP FT S-FLSAOT TL ACJP FT S-FLSAOTTemp ACJP FT N-FLSAOT Perm AD FT N-FLSAOT TL AD FT N-FLSAOT Temp AD FT N-FLSAOT Perm JBS FT N-FLSAOT TL JBS FT N-FLSAOT Temp JBS FT S-FLSAOT Perm JBS FT S-FLSAOT TL JBS FT S-FLSAOT Temp JBS N/A EPA ConstitutOff N/A EPA Sal Bd & Com N/A EPA Sal GA N/A EPA Sal GARecGov N/A EPA Lt Gov Staff N/A EPA Gov's Staff N/A EPA Sal Gov&ABC N/A EPA Pol-MkingGov N/A EPA StatutoryPos N/A EPA Pos Gov N/A EPA PM Conf Asst N/A EPA PM Conf Sec N/A EPA Chief Deputy N/A EPA StatGAAprAct N/A EPA MiscStat Pos N/A EPA ExManagerial

• The position is considered part-time if it belongs to one of the following employee subgroups:

• Employee Subgroup G1 - Contractors are excluded from the report. To include Contractors in the report, select G1 in the selection box (2), click the left arrow (3) to remove G1 from the selected prompt.

| Prompts                                                                                                    |                                                                                                    | 3 ×       |
|----------------------------------------------------------------------------------------------------|----------------------------------------------------------------------------------------------------|-----------|
| Prompts Summary <ul> <li>Organizational Unit OSC BEACON BEST Shared Services</li> <li>Calendar Month/Year (Single Value, Mandatory) MAR 2015</li> <li>Job(s) - (Optional)</li> <li>Cost Center(s) - (Optional)</li> <li>Fund(s) - (Optional) OSC-GENERAL</li> <li>Exclude Employee Subgroup (Contractor) G1             </li> </ul> | Exclude Employee Subgroup (Contractor) (optional)           Type values here           Use search criteria to retrieve values. The search is case sensitive. Here are examples of search criteria: Search = a * > retrieves all values starting by "a", Search = a * a > retrieves all values starting and finishing by "a", Search = a*a - > retrieves all values starting by "a" and containing one more "a". | G1 2 3    |
| * Required prompts                                                                                                    |                                                                                                    | OK Cancel |

• Position Personnel area was added to this report on August 17, 2017, and began being populated at that time. If the report is run for a date prior to August 2017, then the position personnel area will not be populated, and will display as "#" or as "not assigned".

NCFS Accounting Segments - are available for reporting in this report as drag and drop from Available Objects.

- NCFS accounting segments here are specific to an NCFS internal order in SAP HR/Payroll ERP system.
   Transactions with no NCFS internal orders will not display values for the NCFS segments in the BI BOBJ report.
  - NCFS Agency, NCFS Agency Program, NCFS AMU, NCFS Budget Code, NCFS Budget Fund, NCFS Funding Source, NCFS Interfund, NCFS Project, NCFS User Define 1, NCFS User Define 2, NCFS User Define 3
- Agencies (like NCDOT, DES or DWS) that do not use NCFS Internal Orders will not see the values for the above NCFS segments in reports.
- NCFS Account and Budget Funding Source (OSBM) are available for reporting. Values are corresponding crosswalk to SAP GL Account and Funding Source in SAP HR Payroll system.
- **Financial Key** is representative of internal order from NCFS and old NCAS systems.
- NCDOT (NC02) specific fields DOT NCFS AMU and DOT NCFS Budget Fund are listed as BOBJ Variables in this report and are derived from NCDOT cost centers and Person Responsible (Addl Center Ref) values from SAP HR Payroll ERP system.

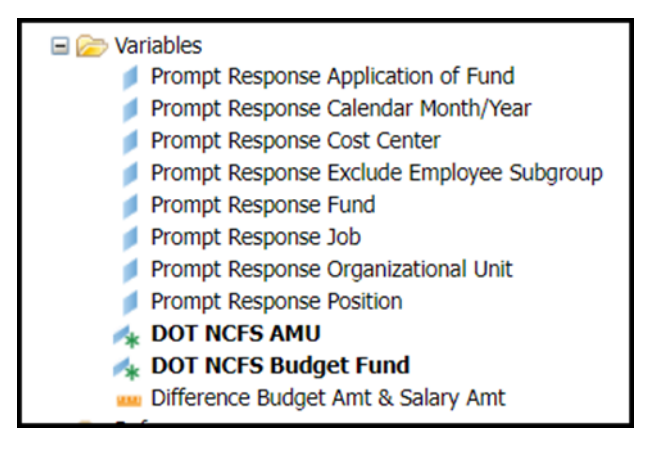

#### Change Log

- Effective 3/30/2015
  - Initial version, completed in pilot.
- Effective 1/26/2017
  - Modified initial report to bring it up to BI and BOBJ standards.
- Effective 8/17/2017
  - Added Position Personnel Area
- Effective 1/25/2018
  - Updated document with Position personnel area information from 8/17/2017 change
- Effective 10/9/2023
  - Added the new NCFS Accounting Segments